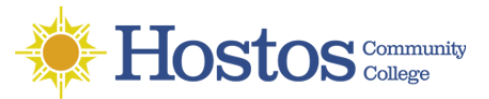

## Connect to your Windows Desktop with Remote Desktop Connection

- 1. After the VPN client (**GlobalProtect**) is installed and configured.
- 2. **Click** on the **Windows** icon to expand the programs Menu as seen on the right.
- 3. Go to Windows Accessories and click on Remote Desktop Connection to launch it.
- 4. Enter your Computer Name and In the Username field, type hostoscc\your Hostos username like the image on the right.
- 5. Check "Allow me to save credentials" and click Save.
- 6. Click **Connect**.
- 7. If a successful connection is made to your, you will be prompted to enter your Hostos password at the Windows Security credentials. Enter your password and click **OK**.

| ×            |
|--------------|
|              |
| o connect to |
|              |
|              |
|              |
|              |
|              |
|              |
|              |

- At the next prompt, you will see an image similar to the one on the right. You can Check "Don't ask me again for connections to this computer" and then click Yes to proceed connecting to your desktop.
- You will be presented with a Remote Desktop session and you will see a screen similar to the one below You can proceed to use your desktop.

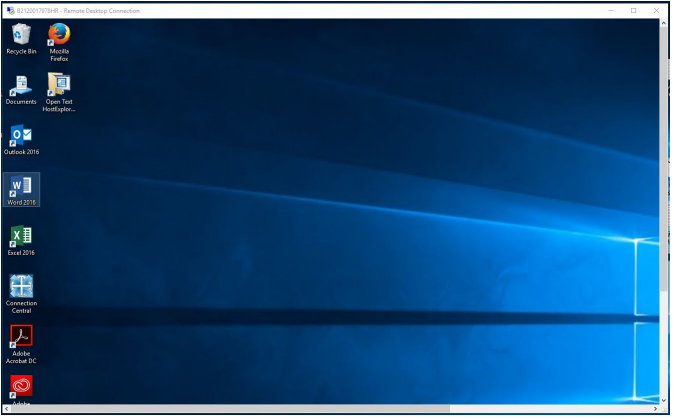

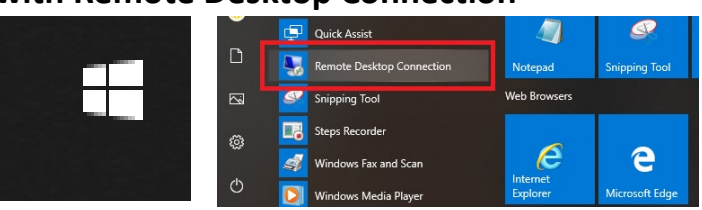

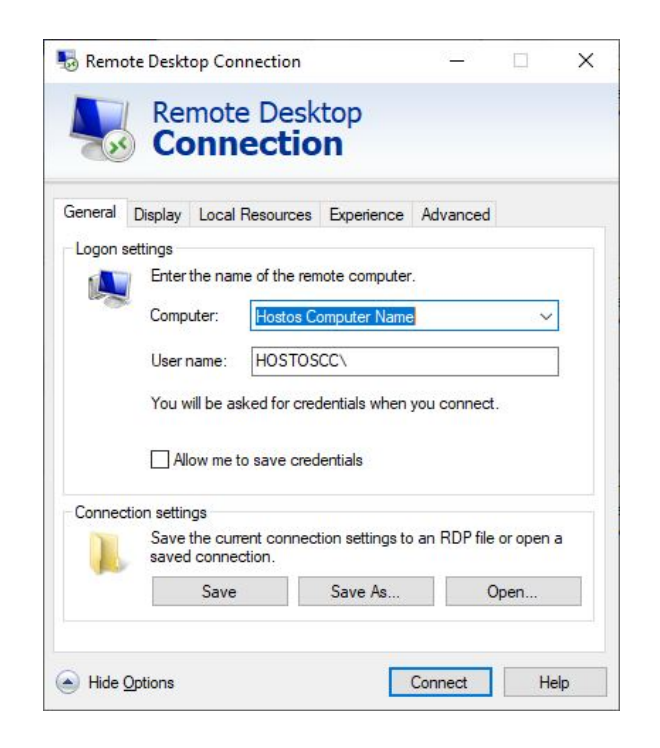

| Nemote Desktop Connection X                                                                                                   |
|----------------------------------------------------------------------------------------------------|
| The identity of the remote computer cannot be verified. Do you want to connect anyway?                                        |
| The remote computer could not be authenticated due to problems with its security<br>certificate. It may be unsafe to proceed. |
| Certificate name                                                                                                    |
| Name in the certificate from the remote computer:<br>Computer Name                                                            |
| Certificate errors                                                                                                    |
| The following errors were encountered while validating the remote computer's certificate:                                     |
| 1 The certificate is not from a trusted certifying authority.                                                                 |
| Do you want to connect despite these certificate errors?                                                                      |
| Oon't ask me again for connections to this computer                                                                           |
| View certificate Yes No                                                                                                    |

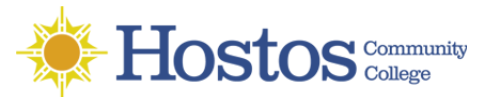

Phone: 718-518-6646

## To END the Remote Desktop Session

- When you are done using the system, press Ctrl-Alt-Delete" simultaneously, then select Sign Out This will properly end the session.
- 11. **Disconnect** from the VPN.

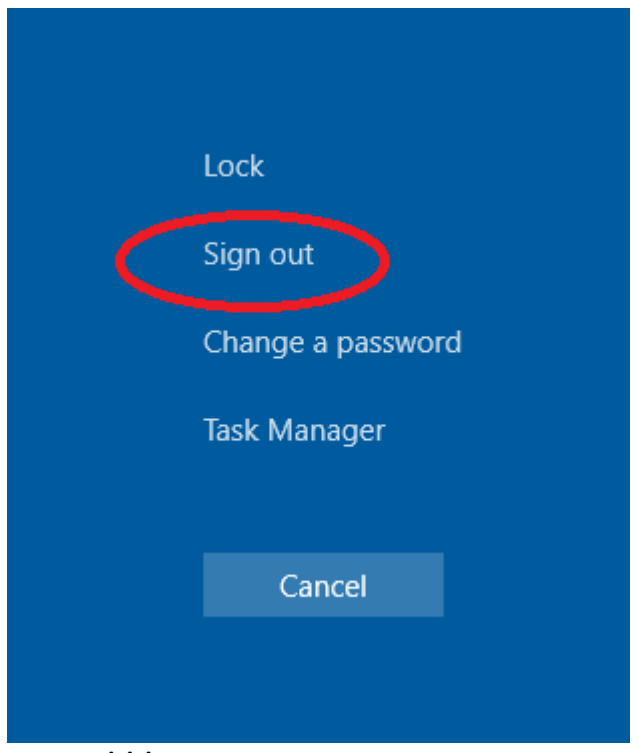

## \*\*\* Important to Note \*\*\*

12. Closing the session, via the taskbar is NOT recommended. Doing so will close the session and will leave you logged into the computer.

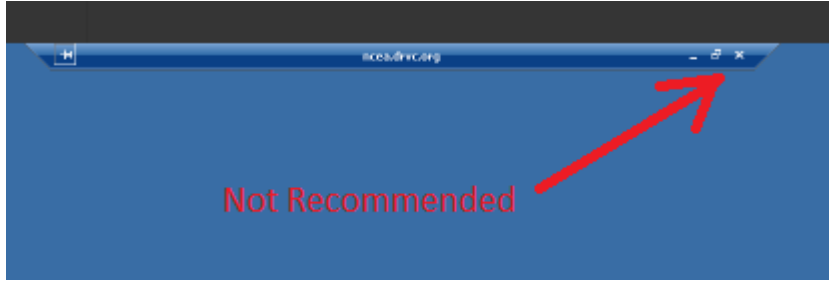